# Assigning Bidder Numbers

Last Modified on 04/11/2025 1:29 pm EDT

## Assigning Bidder Numbers

This article details how to manually assign or auto-assign bidder numbers to registered users.

General Considerations:

- We recommend using numbers between 100-999.
- GiveSmart does not supply physical paddles or bidder numbers.
- Multiple guests can share the same bidder number (e.g. families, spouses, partners)
- Prior to the event, use the merge duplicates tool to clean up any duplicate profiles.

### Auto-Assign Bidder Numbers

#### Considerations:

- Each user is assigned a bidder number which will begin at 100, and increase by one.
- Do not use this feature if there are users who will need to share the same bidder number.
- Do not use this feature until all users are listed as Registered Users.
- Companies, who are created as item donors, will not be assigned a bidder number.

IMPORTANT: Do not auto-assign bidder numbers until all users are listed as Registered Users. Head to Users > Details from the left navigation. Doshboord Frue V Settings Design V Settings Settings Users Settings Details Details

Checkout

Select (. . .) on the right-hand side > **Auto-Assign Bidder Numbers** 

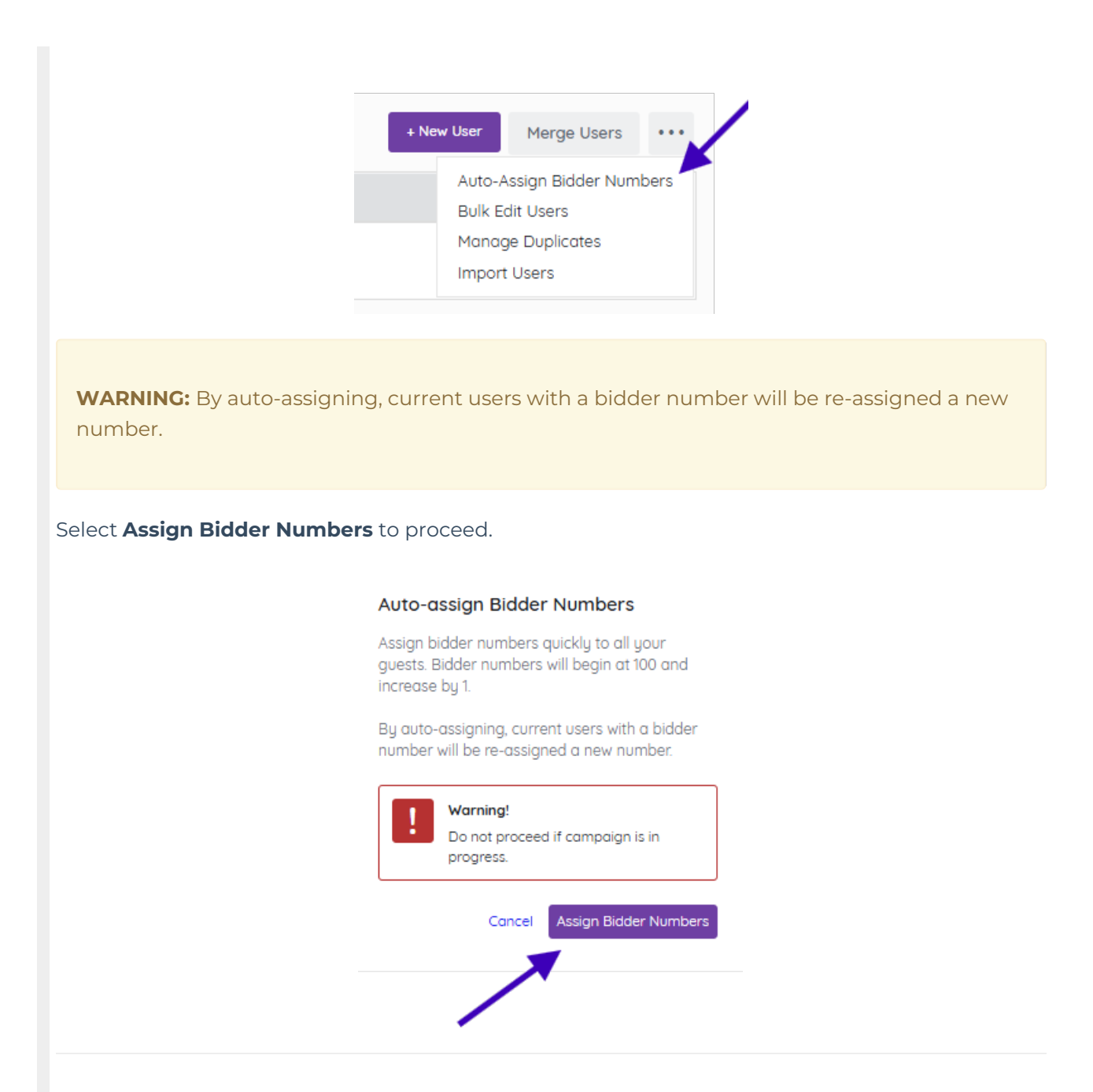

### What about for new users?

Please proceed with caution when using the Auto-Assign Bidder Numbers action again after new users are added. **This will cause all bidder numbers to be reassigned to all users.** 

Instead, manually add a bidder number to the new user(s).

**IMPORTANT:** If new users are added after auto-assigning bidder numbers, and bidder numbers are auto-assigned again, users to be re-assigned a new number.

Manually Assign Bidder Numbers

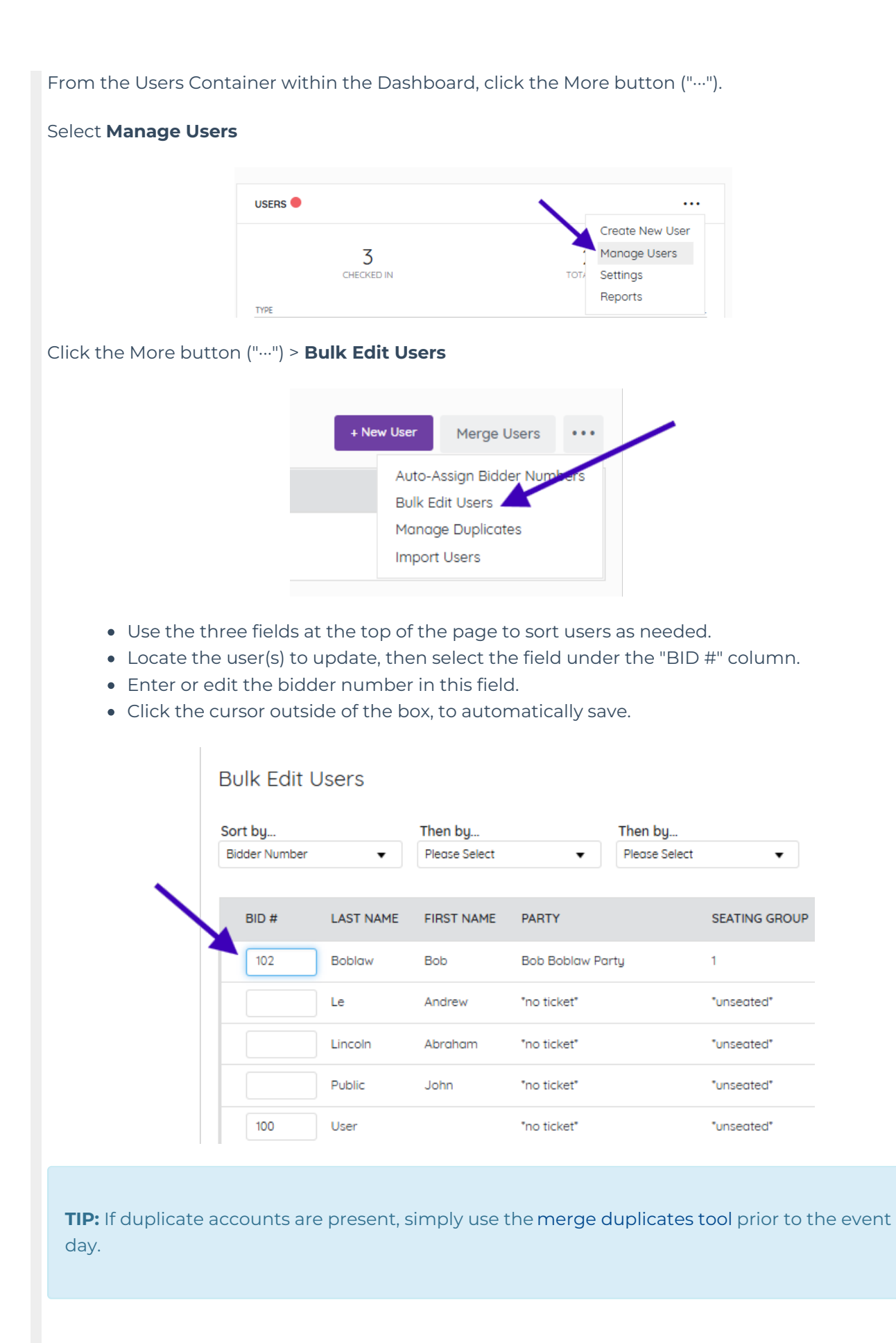